3D Kitchen Uninstall Guide

1. Go to Start | Control Panel | Programs and Features.

2. Find the program you want to uninstall in the list of installed programs.

3. Right-click on the program you want to uninstall and select Uninstall/Change. This will launch the Uninstall Wizard.

4. Make sure "Automatic" is selected, and then click on Next.

5. Click Finish.

6. Depending on the product, you may receive a pop-up window asking if you'd like to let us know why you are uninstalling the product. Select Yes or No as desired.

7. At this time, you'll see a progress bar at the bottom until the uninstall process has completed.